## 申請内容の不備に伴い返却された場合の修正手順

広島市電子申請システムトップページへログインします。
 https://s-kantan.jp/city-hiroshima-u/offer/offerList\_initDisplay.action

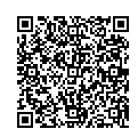

2 「申込内容照会」をクリックします。

● パソコンの場合

| <b>広島市</b> 電子明                                               | 申請システム   | <ul><li>▲ ログイン</li><li>利用者登録</li></ul> |
|--------------------------------------------------------------|----------|----------------------------------------|
| <ul> <li>         ・申請書ダウンロード         ・<br/>・<br/>・</li></ul> | > 職責署名検証 |                                        |
| いつでも、どこでも、行政手続きをイ<br>ンターネットで行うことができます<br>手続き申込へ 文            |          | 1                                      |

● スマートフォンの場合

| ☆ 広島市 電子申請システム                        | □ 広島市 電子申請システム ×= ユー |
|---------------------------------------|----------------------|
|                                       | ■ ログイン               |
|                                       | 利用者登録                |
| いつでも、どこでも、行政手続きをインタ<br>ーネットで行うことができます | + 🕛 操作時間を延長する        |
| 手続き申込へ 🛇                              | いつでも、ど + ・・・ 配色を変更する |
|                                       | - ネット C11<br>? ヘルプ   |
|                                       | ₹ 📮 FAQ              |
|                                       | , 手続き申込              |
|                                       | <b>,</b> 申込内容照会      |
|                                       | Q     申請書ダウンロード      |

3 申請後に届いた「申込完了通知」のメールに記載された整理番号及びパスワードを入力し、「照会 する」をクリックします。

| 申込内容照会                                                                              |
|-------------------------------------------------------------------------------------|
| 申込照会                                                                                |
| 整理番号を入力してください                                                                       |
| 737581227040                                                                        |
| 申込完了画面、通知メールに記載された<br>整理番号をご入力ください。                                                 |
|                                                                                     |
|                                                                                     |
|                                                                                     |
| 申込完了画面、通知メールに記載された<br>パスワードをご入力ください。                                                |
|                                                                                     |
| 整理番号は半角数字、パスワードは半角英数字(英字:大文字・小文字)で入力して下さい。<br>前後にスペースが入ると正しく認識されず、照会できませんのでご注意ください。 |
|                                                                                     |
| ログイン後に申込を行われた方は、ログインしていただくと、 整理番号やパスワードを使用せずに照会できます。                                |
| <u> 照会する</u> >                                                                      |

(参考)申請後に届く「申込完了通知」のメール

| 【電子申請システム】申込完了通知                                                         |                    |  |  |
|--------------------------------------------------------------------------|--------------------|--|--|
| denshi-shinsei@s-kantan-mail.bizplat.asp.lgwan.jp<br><sup>宛先</sup> 広島 太郎 |                    |  |  |
| <ul> <li>(1) フラクを設定します: 2023年3月23日木曜日 までに開始してください。 202</li> </ul>        | 23年3月23日木曜日 か期限です。 |  |  |
| このメールは広島県・市町共同利用型電子申請システムが発行して                                           | おります。              |  |  |
|                                                                          |                    |  |  |
| 手続き名:                                                                    |                    |  |  |
| 子育て応援給付金支給申請書(請求書)(国の出産・子育て応援交付金による子育て応援ギフト)及び子育てに関するアンケート               |                    |  |  |
| の申込みを受け付けました。                                                            |                    |  |  |
| 整理番号とパスワードをお届けします。                                                       |                    |  |  |
|                                                                          |                    |  |  |
|                                                                          |                    |  |  |
| 正注面与 • 151561221040                                                      | この部分を申込内容昭会時に入力します |  |  |
| パスワード:xmYXAudt8y                                                         |                    |  |  |
|                                                                          |                    |  |  |
| 上記の整理番号とパスワードを必ず控えてください。                                                 |                    |  |  |
| 申込内容照会の際に必要となります。                                                        |                    |  |  |

4 申込内容照会画面が表示されます。ページ下部の「修正する」をクリックします。

|              | 申込内容照会                                                         |
|--------------|----------------------------------------------------------------|
| 申込詳細         |                                                                |
| 込内容を確認してください | 'o                                                             |
| 添付ファイルは一度パソコ | ンに保存してから開くようにしてください。                                           |
| 手続き名         | 子育て応援給付金支給申請書(請求書)(国の出産・子育て応援交付金による子育て応援ギフト)<br>及び子育てに関するアンケート |
| 整理番号         | 737581227040                                                   |
| 処理状況         | 返却中                                                            |
| 処理履歴         | 2023年3月23日14時20分 返却<br>2023年3月23日11時44分 申込                     |
|              |                                                                |
| <            | 申込照会へ戻る 再申込する >                                                |
|              | 修正する > 取下げる >                                                  |
|              | ーー・パージョンを使存してから開くようにしてください。<br>PDFファイルを出力する                    |

5 申込変更画面が表示されます。修正が必要な部分を修正し、ページ下部の「確認へ進む」をクリッ クします。

|                        | 申记                      | 人內容照会         |                       |                      |
|------------------------|-------------------------|---------------|-----------------------|----------------------|
| 申込変更                   |                         |               |                       |                      |
| 選択中の手続き名:<br>てに関するアンケー | 子育て応援給付金支給申請書(請求書)<br>ト | (国の出産・子育て応援交付 | す金による子育て応援ギフト<br>問合せ先 | ・)及び子育<br><b></b>    |
| 記入日 必須                 |                         |               |                       |                      |
| 20230323               | カレンダー                   |               |                       |                      |
| 申請者(養育                 | 者)の情報                   |               |                       |                      |
| 古絵予定                   |                         |               |                       |                      |
| ▲由請後 生後                | 5か日頃に指定口座へ振り込           | ムキオ (両談笑が落    | くでいたい提合け ;            | 面談笙の                 |
| ●平明後、王後<br>1~2か月後)     | うが方頃に頂た山庄で取り込           |               |                       | щах <del>(1</del> м) |

確認へ進む

>

●支給日が決まり次第、メールでお知らせします。

詳細へ戻る

(<

- 6 申込変更確認画面が表示されます。修正が反映されているか確認し、ページ下部の「修正する」を
  - クリックします。

| 申込内容照会                      |                                 |
|-----------------------------|---------------------------------|
| 申込変更確認                      |                                 |
|                             |                                 |
|                             | 以下の内容で修正してよろしいですか?              |
|                             |                                 |
|                             |                                 |
| 必要書類                        |                                 |
| (1)母子健康手帳の表紙                | head_cake_jpg.jpg               |
| (2)母子健康手帳の「出生<br>届出済証明」のページ | mp4_file_icon_22122-101x101.jpg |
| (3)委任状(該当者のみ)               |                                 |
| 支給予定                        |                                 |
| <                           | 入力へ戻る 修正する >                    |

- 7 申込変更完了画面が表示され、「変更完了通知」のメールが届きます。 以上で修正手続きは終了です。
  - (申込変更完了画面)

| 申込内容照会           |
|------------------|
| 申込変更完了           |
| 手続き内容の修正が完了しました。 |
| (< 詳細へ戻る         |

(変更完了通知)

| 【電子申請システム】変更完了通知                                              |
|---------------------------------------------------------------|
| denshi-shinsei@s-kantan-mail.bizplat.asp.lgwan.jp<br>広島 太郎    |
| () フラグを設定します: 2023年3月24日金曜日 までに開始してください。 2023年3月24日金曜日 が期限です。 |
| このメールは広島県・市町共同利用型電子申請システムが発行しております。                           |
|                                                               |
| 手続き名:                                                         |
| 子育て応援給付金支給申請書(請求書)(国の出産・子育て応援交付金による子育て応援ギフト)及び子育てに関するアンケート    |
| 整理番号:737581227040                                             |
| の申込内容変更を受け付けました。                                              |